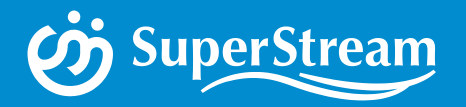

### ご利用ユーザ様向け

### SuperStream-NX ダウンロードサイトのご紹介 (SuperStream-NX Download Site)

スーパーストリーム株式会社 更新日:2019/10/01

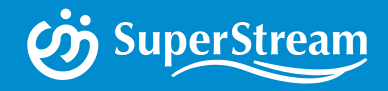

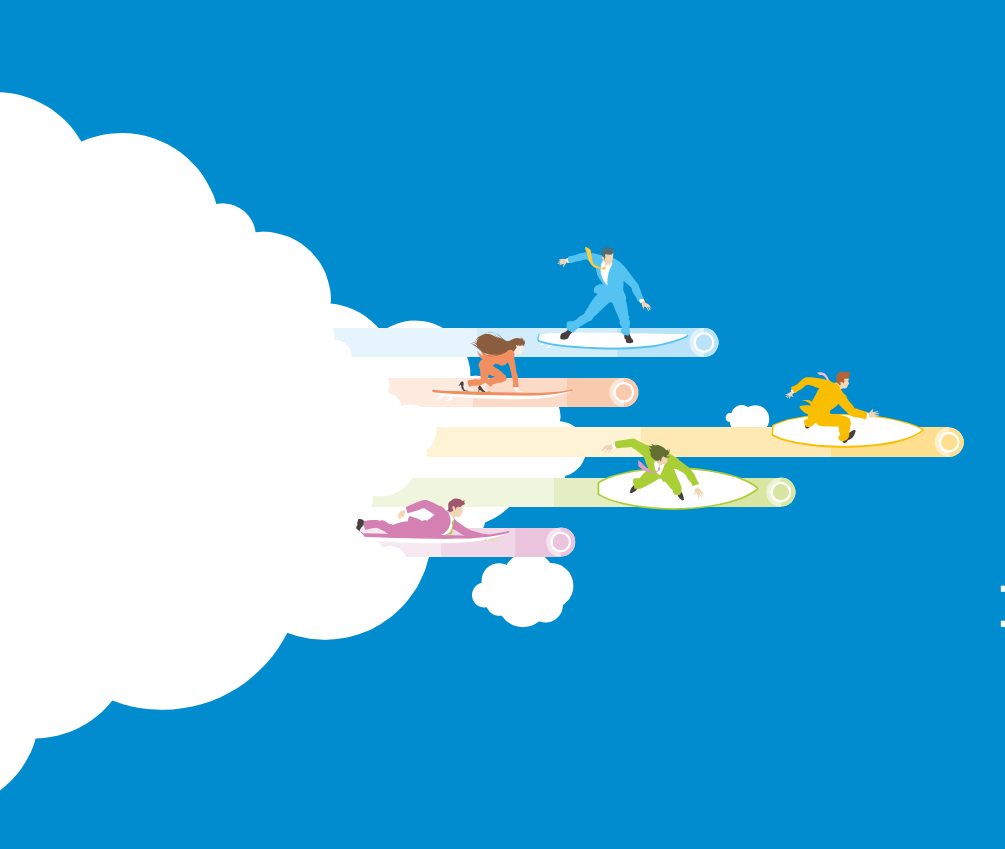

### 目次

- I.SDSの概要
  - 1.はじめに
  - 2.機能紹介(ダウンロード/検索・閲覧)
  - 3.参考情報
    - ・ユーザキー証書とは
    - ・許諾いただく情報収集の内容について
    - ・情報収集の同意有無による機能差異

### I.SDS利用開始までの手順

- 1.全体の流れ
- 2.代表ユーザ(管理者)登録
- 3.『SDS操作マニュアル』の取得
- 4.『SDS操作マニュアル』の確認方法

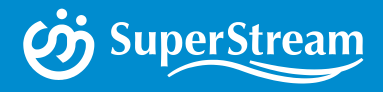

## I.SDSの概要

### SuperStream-NX Download Site

### I.SDSの概要 ~ 1.はじめに ~

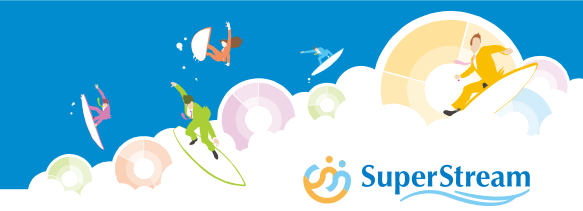

#### SDS (SuperStream-NX Download Site) について

SuperStream-NX Download Site (\*1) は、SuperStream-NX 2017-06-01版 (Ver.2.0) 以降の製品 (\*2) と修正モジュール、 マニュアルのダウンロードおよび、SuperStream製品に関する最新 情報をご確認いただけるサイトです

| ダウンロード種別<br>プロダクト選択<br>バージョン選択 | 100733-000711 マ     NCN0数金が分かった。 マ     ALL マ                                                                    |                                                                                                    |                             |                    |
|--------------------------------|----------------------------------------------------------------------------------------------------|----------------------------------------------------------------------------------------------------|-----------------------------|--------------------|
| /(ージョン)置柄                      | ALL 👻                                                                                                    |                                                                                                    |                             |                    |
|                                |                                                                                                    |                                                                                                    |                             |                    |
|                                |                                                                                                    | 88                                                                                                    | 2r4k                        | ファイルサイズかの)         |
| 2917.06.01                     | a di ang manana ang manana ang manana ang manana ang manana ang manana ang manana ang manana ang manana ang man | Contraction of the state of the state of the |                             | 7941               |
|                                |                                                                                                    |                                                                                                    | All Dicks assessed Consider | NUL Scoreformenter |
|                                |                                                                                                    |                                                                                                    |                             |                    |
|                                |                                                                                                    |                                                                                                    |                             |                    |
|                                |                                                                                                    |                                                                                                    |                             |                    |
|                                |                                                                                                    |                                                                                                    |                             |                    |
|                                |                                                                                                    |                                                                                                    |                             |                    |
|                                |                                                                                                    |                                                                                                    |                             |                    |
|                                |                                                                                                    |                                                                                                    |                             |                    |
|                                |                                                                                                    |                                                                                                    |                             |                    |
|                                |                                                                                                    |                                                                                                    |                             |                    |
| 2                              | 11766-01 immer.                                                                                                 | alon<br>Innes : Enclos Elockenteneonini                                                                                                    |                             | name (m            |

【SDS TOP画面】

■SDS利用に関する情報登録を行うと、業務画面上で製品マニュアルとeラーニングの検索・閲覧機能が ご利用いただけます

■スーパーストリーム社よりOracle製品をご購入いただいた場合、SDSより製品と修正モジュールを ダウンロードできます ※初回ASFU契約を行い新規インストールする際は、SDSをご利用いただけませんので、有償メディアのご購入を

お願いします

\*1 以降「SDS」と記載します \*2 以降「SuperStream-NX Ver.2.0」と記載します

#### 【お知らせ】

SDSのご登録には、ユーザキーが必要ですので「ユーザーキー証書」をお手元にご用意ください
 SDS利用に関する情報登録では、「ユーザキーの認証」、「法人番号の登録」、「情報収集に関する事前同意書への同意」が必要になります
 詳細な設定方法は『SDS操作マニュアル』をご参照ください

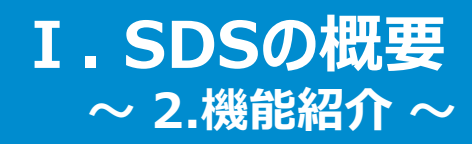

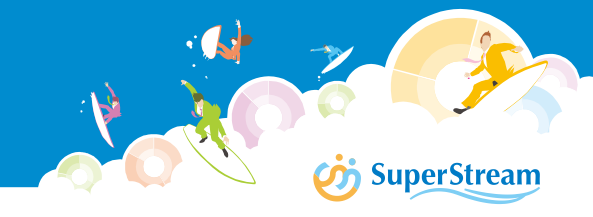

#### ■各種ダウンロード

SuperStream-NX 製品と、制度対応・不具合対応の修正モジュール、製品マニュアルを インターネット経由でダウンロードすることができます なお、SuperStream-NX Ver.2.0の初回出荷時は従来通りメディア発送します ※一部オプション製品は、初回ダウンロードの対象となりません

|                                                                     | ダウンロード                                                             |                                                |               |
|---------------------------------------------------------------------|--------------------------------------------------------------------|------------------------------------------------|---------------|
| <b>ジSDS</b><br>SuperStream-NX<br>Download Site<br>エヌエックス株式会社        | ダウンロード種別 NXV2製品(プロダクト)<br>プロダクト選択 NX:NX統合会計システム V<br>バージョン選択 ALL V | <b>1.NX製品(プロダクト)</b><br>⇒ NXおよびOracle製品のモジュールや |               |
| 管理ユーザー 様                                                            | 揭載日付                                                               | インストーラ                                         | <b>Հ (КВ)</b> |
| • <u>ホーム</u>                                                        | 2017/06/01 2017/06/01 2010 10 10 10 10 10 10 10 10 10 10 10 10     | 2.修正モジュール(プロダクト)                               |               |
| サポート基本情報<br>● <u>サポート基本情報</u>                                       |                                                                    | ⇒ 法制度対応·不具合対応等                                 | eam Inc.      |
| ニュース<br>•製品出荷情報                                                     |                                                                    | 3.修正モジュール(ツール)                                 |               |
| <ul> <li><u>NX Express</u></li> <li><u>サポートインフォメーション</u></li> </ul> |                                                                    | ⇒ バッチツール/ユーティリティ                               |               |
| <mark>ダウンロード</mark>                                                 |                                                                    | 4.マニュアル                                        |               |
| ユーザ情報                                                               |                                                                    | ⇒ NX製品マニュアル                                    |               |
| - <u>→ / 18+1×02年</u><br>- <u>ユーザ追加</u><br>- 担当者一覧・削除               |                                                                    |                                                |               |

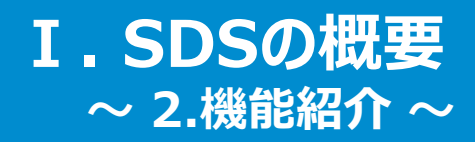

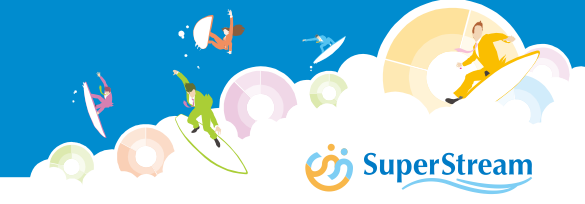

■検索・閲覧

知りたいと思ったタイミングで、SuperStream-NXの業務画面から検索キーワードを元に、 製品マニュアルとeラーニング(機能説明動画)の検索・閲覧が行えます

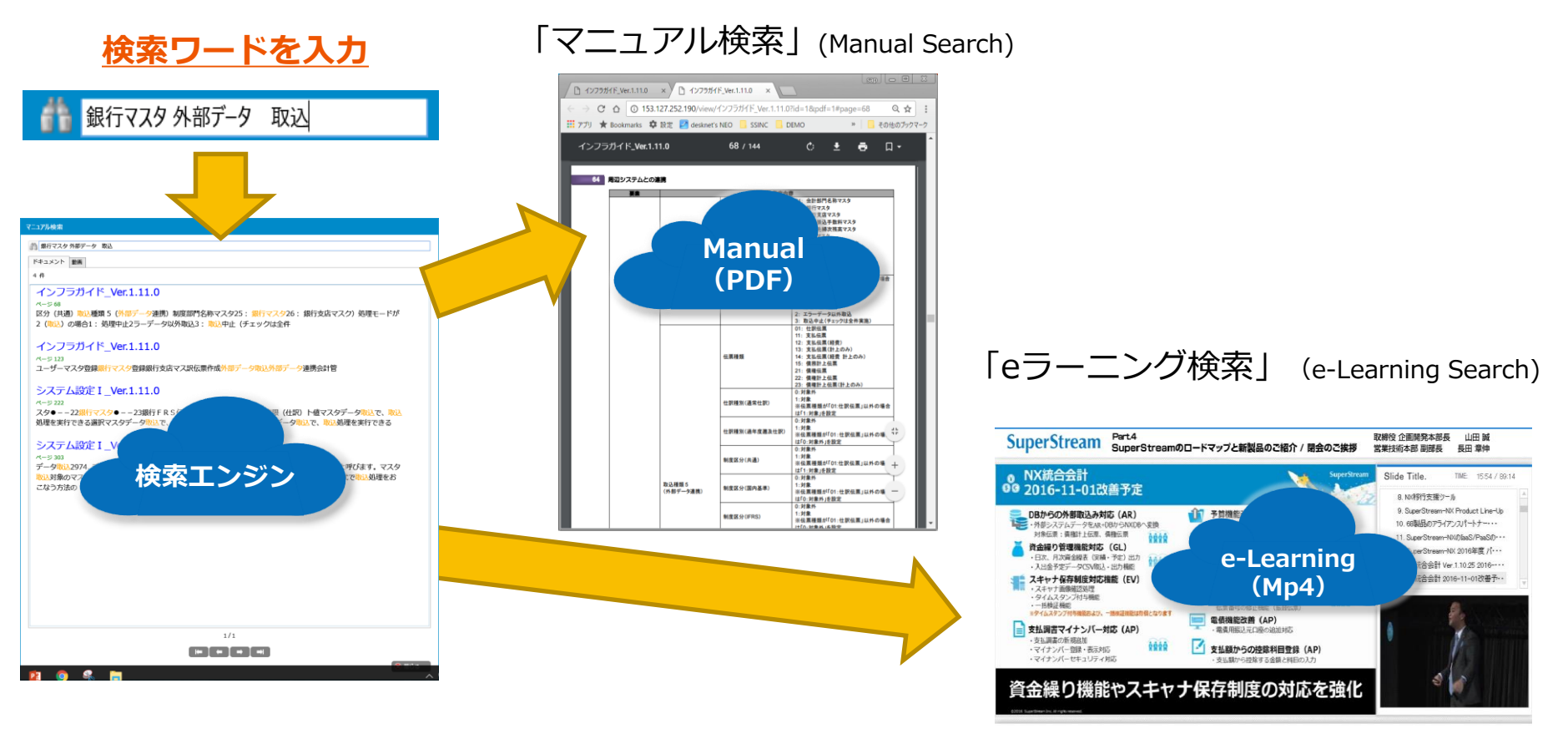

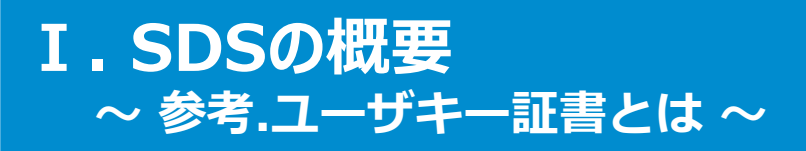

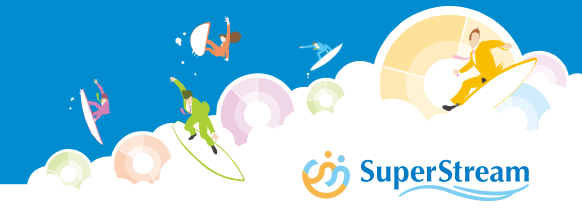

ユーザキー証書とは、SuperStream-NXユーザ様を認証するための32桁の固有IDと ご利用(ご購入)ユーザ様の「法人番号」と「社名」を記載した証書のことです

| 2017年7月1日                       | ●提供物                                                             |
|---------------------------------|------------------------------------------------------------------|
| citi                            | ユーザキー証書(紙)                                                       |
|                                 | ●提供方法                                                            |
| ユーザキー証書                         | 販売パートナー経由でユーザ様に提供                                                |
|                                 | ●用途・利用タイミング                                                      |
| 限前名: Superstream-NA             | (1)管理ツール <sup>※</sup>                                            |
| ユーザーキー:                         | ・「法人番号」の登録                                                       |
| 法人番号: 00000000000               | ・「                                                               |
|                                 | ・代表ユーザ(管理者)登録※初回のみ                                               |
| 会社名: 自社検証/ブリセールス/その他            |                                                                  |
| お客様のユーザーキー情報は、上記の内容であることを証明します。 | ×「皆ユノール」とは<br>SuperStream-NX Ver.2.0に関する下記機能の設定を行う専用ツールです        |
|                                 | ・Log Manager(ログ採取機能)                                             |
| <b>O</b> SuperStream-NX         | ・Login User(ログインユーザ監視機能)<br>・Ontion Tool Setting(オプションツール利用設定機能) |
|                                 | ・Async Setting(非同期設定機能)                                          |
|                                 | ・Corporate Number Setting(法人番号設定、情報収集許諾機能)                       |

### I.SDSの概要 ~ 参考.許諾いただく情報収集の内容について ~

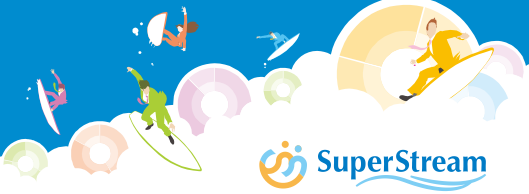

SuperStream-NX Ver.2から製品の利用状況に関する情報を収集します

#### 情報収集の目的

- ・本製品および本サイトの品質、利便性及びサービス内容の向上
- ・本製品がお客様のシステム要件に適合しているかどうかの確認
- ・本製品の利用状況分析及び統計データとしてのマーケティング分析
- ・お客様が購入したライセンス状況の確認

#### 収集する情報

| モジュール  | 項目                                                                                                    |
|--------|----------------------------------------------------------------------------------------------------|
| 共通     | 初回インストール又は利用開示に登録されたお客様の法人番号、バージョン情報、インストール<br>されているハードディスクの容量情報、Web/DBサーバのバージョン・スペック情報、お客様に<br>よる本製品で使用されている機能の詳細、エラー発生時の事象データ、組織階層の件数 |
| 統合会計   | 仕訳件数、部門数、科目・補助科目件数、機能コード・プロジェクトコード件数、取引先・得意<br>先・仕入先件数、社員およびユーザ件数                                                                       |
| 固定資産管理 | 資産件数、部門数、取引先、申告先件数、評価額計算テーブル件数                                                                                                    |
| 人事給与   | 社員マスタのレコード件数、勤怠データ件数、給与計算/賃金台帳のレコード件数                                                                                                   |

※取得するのはこれらの「件数」であり、データそのものの取得はいたしません ※同意書が更新された場合は、SDSのお知らせページにてご案内します

#### ※ お客様の個人情報、マイナンバーは一切含みません

#### 2019年10月よりバージョンアップメディアは有償提供となりますので、 情報収集に同意の上、SDSを是非ご利用ください 8

### I.SDSの概要 ~ 参考.情報収集の同意有無による機能差異~

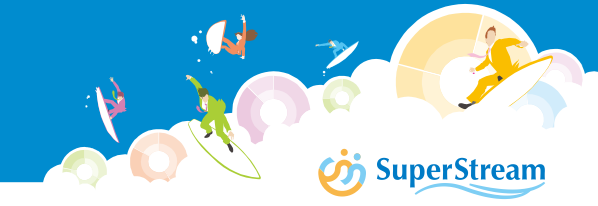

#### ■利用状況の情報収集に同意した場合

SDSから製品・更新プログラム・マニュアルのダウンロードおよび、業務画面から マニュアルとeラーニングの検索・閲覧が可能になります

#### ■利用状況の情報収集に同意しない場合

SDSが利用できないため、製品・更新プログラムはパートナー様経由で提供します また、マニュアルは従来通りマニュアルダウンロードサイトから入手してください

[利用可能機能差異]

|                                      | 情報収集に同意する  | 情報収集に同意しない                       |
|--------------------------------------|------------|----------------------------------|
| SDS (SuperStream-NX Download Site)   | 利用できる      | 利用できない                           |
| ①各種ダウンロード                            | $\bigcirc$ | ×                                |
| · 製品                                 | $\bigcirc$ | パートナー経由で配布                       |
| ・修正モジュール (プロダクト/ツール)                 | $\bigcirc$ | ※2019年10月から製品の<br>バージョンアップ版は有償配布 |
| ・製品マニュアル                             | 0          | 従来通りマニュアルダウンロード<br>サイトから入手       |
| ②業務画面からの検索・閲覧                        | $\bigcirc$ | ×                                |
| ・製品マニュアル                             | $\bigcirc$ | ×                                |
| ・eラーニング                              | $\bigcirc$ | ×                                |
| マニュアルダウンロードサイト<br>(申込書記入後、別途ID・PW発行) | 利用できる      | 利用できる                            |

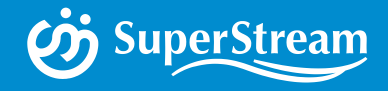

## Ⅱ.SDS利用開始までの手順

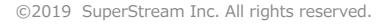

### **I.SDS利用開始までの手順** ~ 1.全体の流れ ~

|         | <b>SuperStream</b>                                                                         |
|---------|--------------------------------------------------------------------------------------------|
|         | ■ 代表担当者向け一覧・削除                                                                             |
| 々丞得します  | E_Mail/2FL/2 氏名 Ial 会社名 読眉名 管理者 抽尿<br>kann@amcorp.cop 管理ユーザー 03-0000.9999 エジエックス株式会社 管理部 〇 |
| 石豆跡しま 9 | user@mxcorp.co.jp デモユーザー 03-0000-9999 エヌエックス株式会社 ソリューション営業部 削除                             |

I De Company de la company de la company de

#### ①代表ユーザ(管理者)登録

ユーザの追加や削除ができる代表ユーザを1名登録します

#### ②『SDS操作マニュアル』の取得

SDSサイトにログインし『SDS操作マニュアル』を入手してください

『SDS操作マニュアル』を見ながら③、④の設定を行ってください

③管理ツールでユーザキー認証と法人番号登録&情報収集に同意

管理ツールにログインし、「ユーザキーの認証」と 「法人番号」登録および、「情報収集に関する事前 同意書」に同意します

#### ④ユーザ(担当者)登録 ※任意

複数ユーザがSDSをご利用になる場合、代表ユーザが SDSにログインしユーザ情報を追加してください

| - ユーザ追加        |             |
|----------------|-------------|
| ユーザID(メールアドレス) |             |
| 氏名(全角文字のみ)     |             |
| パスワード          |             |
| パスワード確認        |             |
| 管理者権限を付与       | □管理者として登録する |

nie is de la companya de la companya de la companya de la companya de la companya de la companya de la company La companya de la companya de la companya de la companya de la companya de la companya de la companya de la comp

AND THE SECOND OF THE SECOND OF

確定初期値に戻す

#### ★SDS利用開始

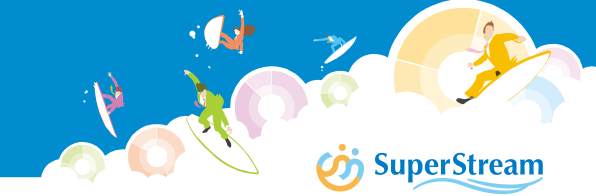

#### SDSにログインするための代表ユーザ(管理者)を1名登録します

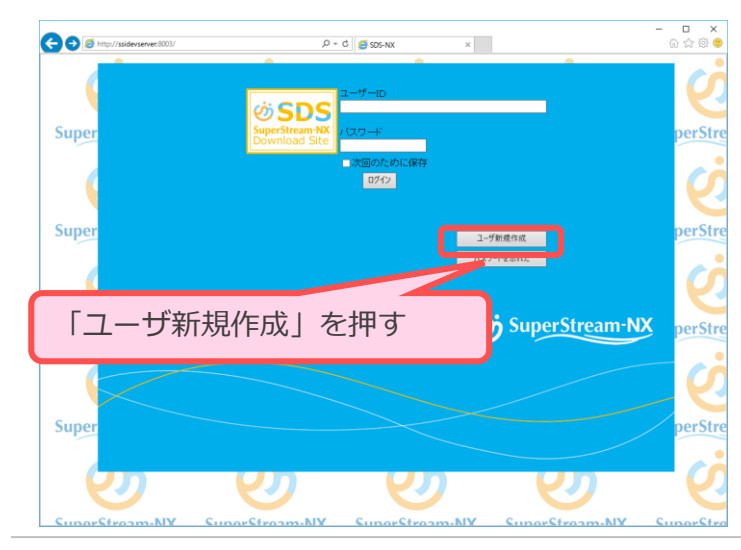

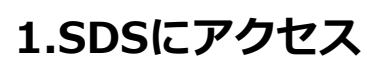

下記URLにアクセスし、SDSのTOP画面を表示します

https://ssdownload.superstream.co.jp/downloadsite/

「ユーザ新規作成」ボタンを押します

- (=) (2) http://ssidevserver.8003/ ☆☆ @ ♥ ,O = C 🧉 SDS-NX ■当社の個人情報の取扱いについて お客様が入力される個人情報は、お客様の意思によってご提供いただくものです。 下記内容をご理解の上、個人情報をご提供下さらようお願い申し上げます。 なお、必要な個人情報をご提供いたわざない場合は、サービスが提供できないことがありますのでご了楽下さい。 (個)、特徴の時期) 動はは、お客様の個人特徴を、以下の目的で利用します。 (のお申込いなないな各種にオー・フービンスやの確認および管理 (の品品がよび)やまして記者なるご問い の品品がサウービングはないの、キャンペート、ニュースレター等に開するご案的 の品品がサービングは2007とから時間。 のもほど ゲービスなどのアンリート等のの設備 いらの間い合わせ、ご依頼等への対応 8년) 5時音が移き、お客様の個人情報を第三部に提供することはいたしません。 2歳前することができない、状態で開示する場合 用目前時歳の為に、あらかじめ当社との間で機密保持契約を終結している企業(指数企業、業務表託会社 情報の安全管理】 の個人情報の濁洩等がなされないよう、違切な安全対策を擱し、保管・管理を行います。 【照会・訂正・削除専】 お客様ご自身の個人情報について照会・訂正・削除等を希望される場合、下記短にご連絡下さい ■個人情報の取扱いについてのお問合せ先 スーパースドリーム特式会社 経営管理部(個人情報)指告せ窓口) 〒140.855度東京都品川区東品川24-11野村不動産天王港ビル TEL.03-6701-3642 FAX:03-6701-3643 -mail: privacy@superstream.co.ip 【愛付時間】 900~17:00(ただし、土、日、祝日、年末年始等当社体業日初余() 個人情報の取扱金額に関する当社の考え方もご覧になりたい方は、スーパースドリーム株式会社の個人情報保護方針をご覧くだ CUI。 【個人情報保護方針】URL:1 ●同意する ○同意しない 送信
- 2.「個人情報の取り扱いについて」を確認

個人情報の取り扱いに関する内容をご確認ください

確認後、「同意する」を選択し「送信」ボタンを 押してください

#### 3.代表ユーザの詳細情報登録

各項目に該当する情報を入力し「確定」ボタンを押すことで代表ユーザの登録が完了します

#### ユーザ追加

| ユーザ:<br>利用社〉 | キー<br>法人番号   |                                                                                     | <u>1.パスワード文字列のチェック</u><br>以下の条件を満たしていないパスワードを設定した場合は              |
|--------------|--------------|-------------------------------------------------------------------------------------|-------------------------------------------------------------------|
| 氏名           |              |                                                                                     | <ul> <li>エラーとなります</li> <li>①英数字の組み合わせで半角7文字以上を設定してください</li> </ul> |
| ユーザI         | ロ(メールアドレス)   | *ここで入力するメールアドレスは、<br>今後重要なお知らせ等を送らせていただく場合などにも使用します。<br>入力したアドレスに間違いがないか再度確認してください。 | ②ユーザIDはパスワードに利用できません<br>③前回利用したパスワードは利用できません                      |
| ューザロ         | D(メールアドレス)確認 |                                                                                     | 入力ミス防止のためコピー&                                                     |
| パスワー         | -F           |                                                                                     | ペーストはできません                                                        |
| パスワー         | -ド確認         |                                                                                     |                                                                   |
| 確定           | 初期値に戻す       |                                                                                     | •                                                                 |

●ログインページへ戻る

#### 以下情報を参考に各項目の値を入力してください

| 項目               | 登録頂く内容                              |
|------------------|-------------------------------------|
| ユーザキー            | 製品CDと同梱の「ユーザキー証書」に記載されている「ユーザキー」を入力 |
| 利用社法人番号          | 製品CDと同梱の「ユーザキー証書」に記載されている「法人番号」を入力  |
| 氏名               | 登録するユーザの氏名を入力                       |
| ユーザID(メールアドレス)   | 登録するユーザのメールアドレスを入力                  |
| ユーザID(メールアドレス)確認 | 「メールアドレス」欄に入力した文字列を、再度入力            |
| パスワード            | ログイン時の「初期パスワード」を入力                  |
| パスワード確認          | 「パスワード」欄に入力した文字列を、再度入力              |

**SuperStream** 

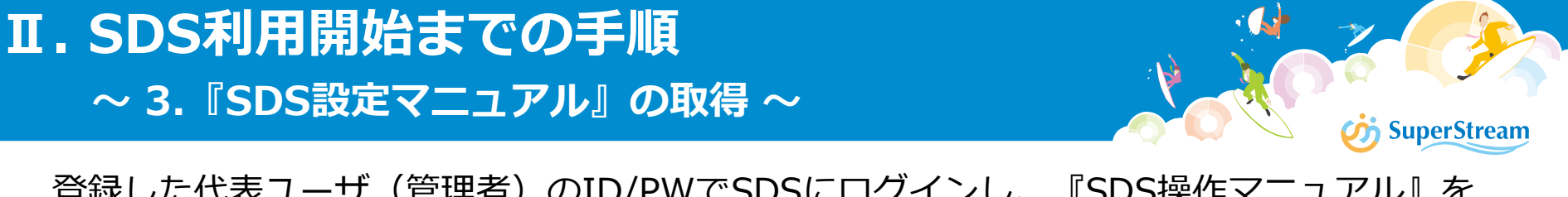

登録した代表ユーザ(管理者)のID/PWでSDSにログインし、『SDS操作マニュアル』を 入手します

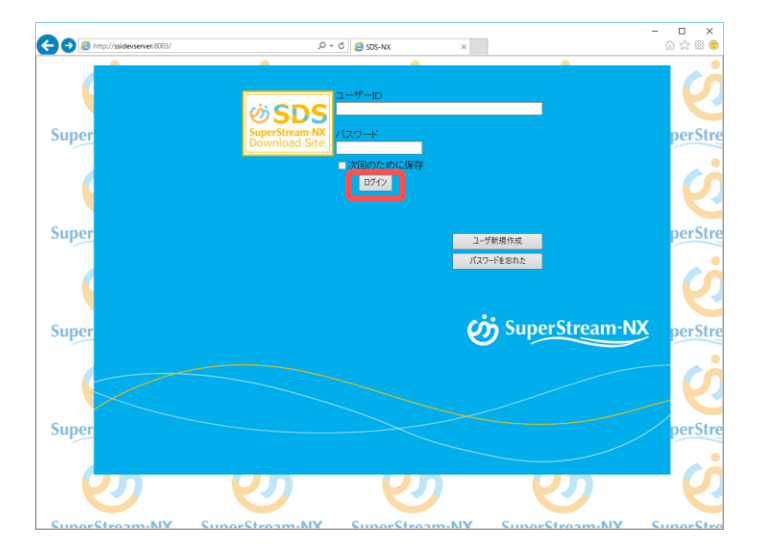

### SDSにログイン

「ユーザID(メールアドレス)」、「パスワード」 を入力し「ログイン」ボタンを押します

SDSは下記URLよりアクセスします https://ssdownload.superstream.co.jp/downloadsite/

 ユーザ情報設定

 が期設定状態です。パスワードを変更して下さい。

 ユーザD(メールアドレス)

 Mkt p@superstream.co.jp

 K名

 エスエス太郎

 K名

 エスエス太郎

 K名

 エスエス太郎

 K名

 Call

 Fa

 会社名

 ユーバース計

 ジスワード

 パスワード確認

 ※変更する場合のみ必須

 確定

 初期値に戻す

初回ログイン時のみ、ユーザ情報と 初期パスワードの設定画面が表示されます 必要な情報を入力してください

Tel、Fax、部署名および今後のログイン時に使用する パスワードを入力します

入力後、「確定」ボタンを押します

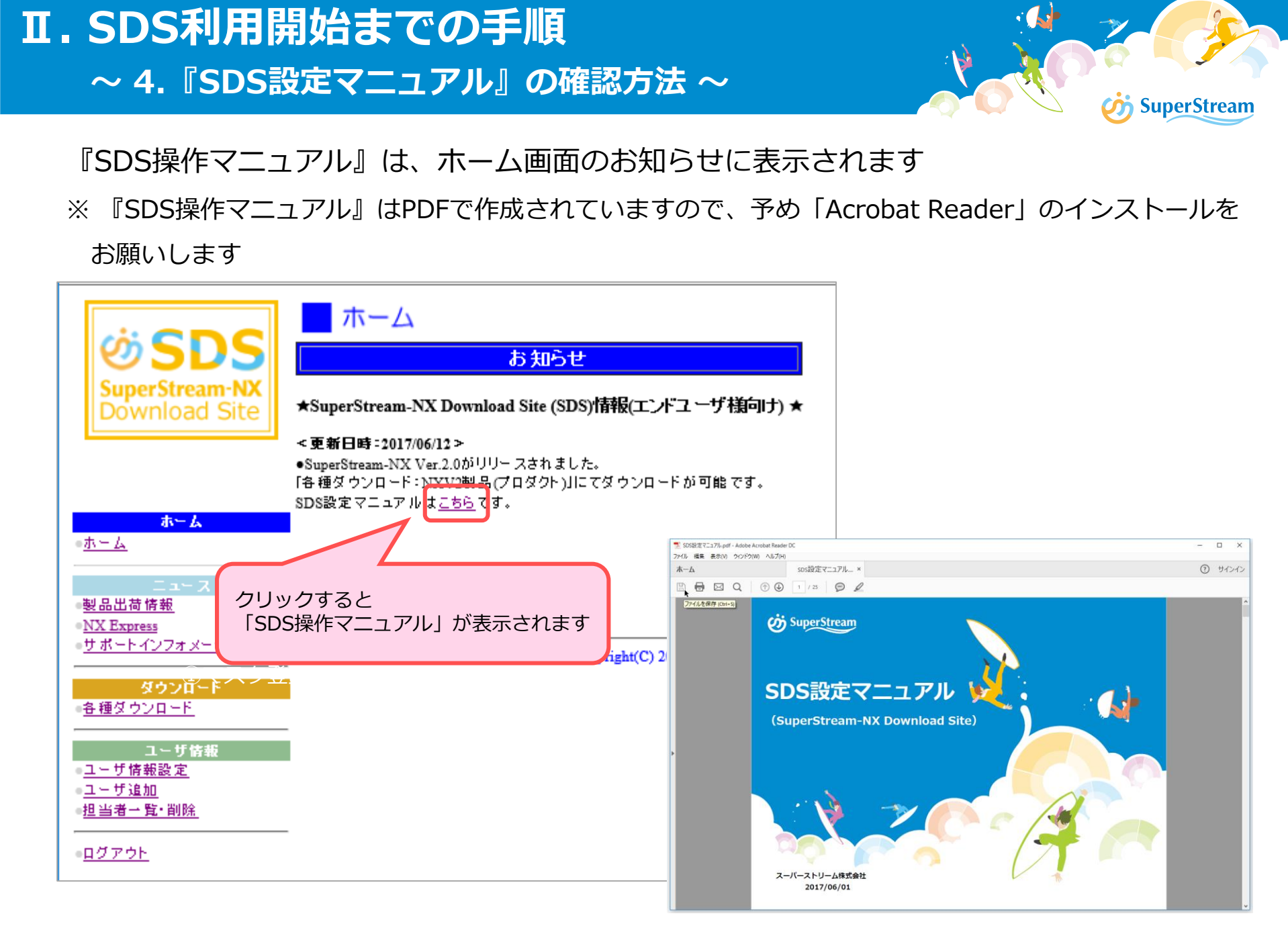

# SuperStream-NX

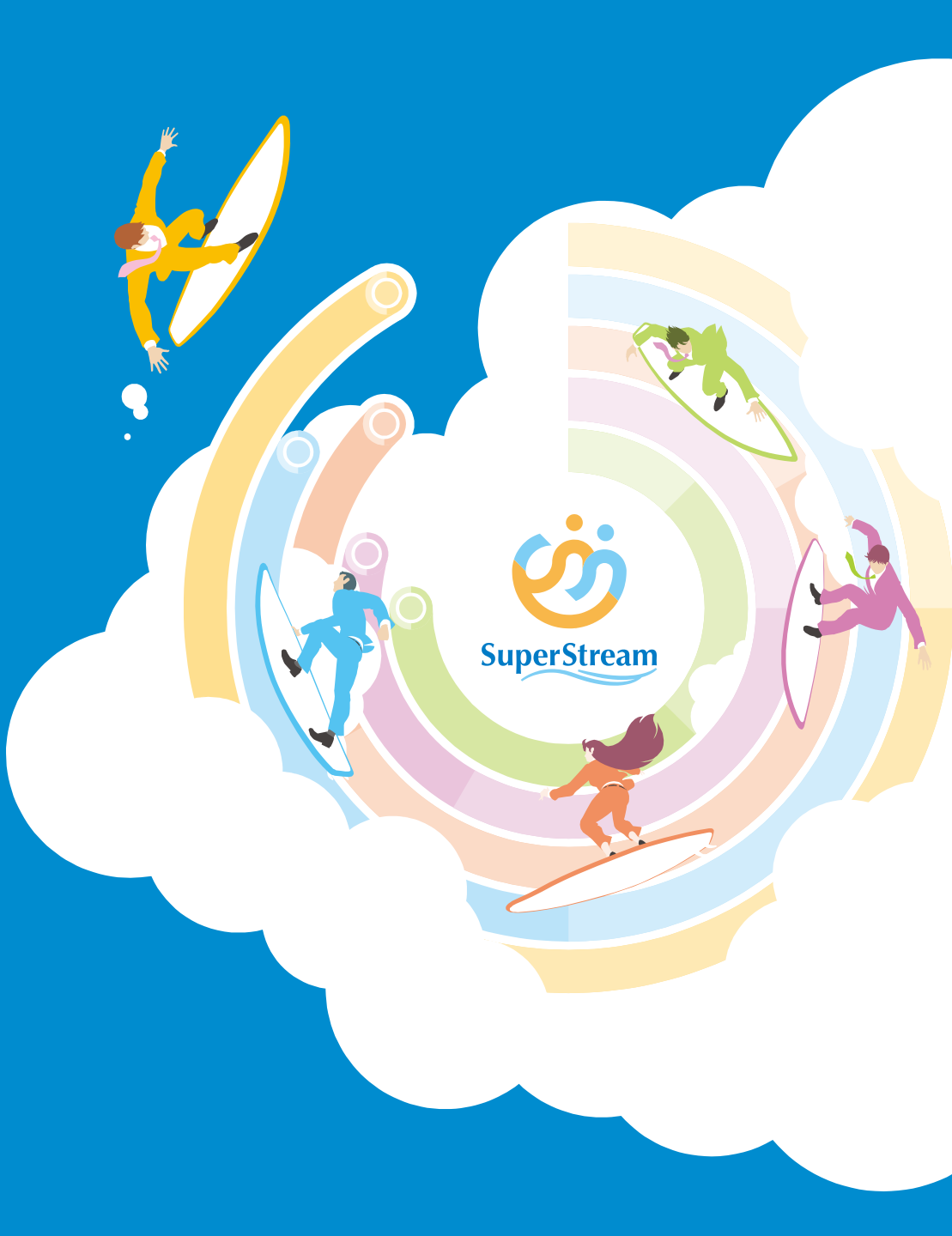